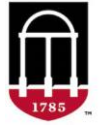

## **STEP 1:** Login to Athena

- Go to https://Athena.uga.edu
- Enter your UGA MyID and password
- Enter your Duo Credentials

## STEP 2: Click the Faculty & Advisor tab

- Select Classes & Grades
- Select a Grade Change (Prior Term)
- Select a Semester
- Select a Course
- Click Search

## STEP 3: Click the green Change Grade button

- Select new grade from the Grade dropdown menu
- Select reason from the **Reason** dropdown menu
- Click the blue Change Grade button
- Click Save All to submit grade changes

For technical support, email <u>helpdesk@uga.edu</u> For faculty support, email <u>regsupp@uga.edu</u>

## Grade Change (Prior Term) Screenshot:

| Grade Change Request (Prior Term)                                                                                                    |                |                                                        |                      |                    |                                            |                                                                                                  |                                                |                     |                                                        |
|----------------------------------------------------------------------------------------------------|----------------|--------------------------------------------------------|----------------------|--------------------|--------------------------------------------|--------------------------------------------------------------------------------------------------|------------------------------------------------|---------------------|--------------------------------------------------------|
| Semester: Fail 2022   Course: GRUN 3070: German Faily Take Tradition (53781)   Description of the tradition (53781) Click "Save AI" to submit this programment of the tradition (53781)   Description of the tradition (53781) Click "Save AI" to submit your grade changes this programment of the tradition (53781) |                |                                                        |                      |                    |                                            |                                                                                                  |                                                |                     |                                                        |
| Search Ctear                                                                                                    |                |                                                        |                      |                    |                                            | Student Name (81 mmmm)                                                                           |                                                | ×                   |                                                        |
| Student Grade                                                                                                    |                |                                                        |                      |                    | Student Na<br>Current Gra<br>Select new gr | Student Name (SLXXXXXX)<br>Current Grade: B<br>Select new grade and the reason for grade change. |                                                |                     |                                                        |
| Name 🛦                                                                                                    | Student UGA ID | Current Grade                                          | New Grade            | Reason             | Grade: *                                   | <b>–</b>                                                                                         | 1                                              | Action              | Clear Save All                                         |
| Student Name                                                                                                    | 81xxxxxxx      | В                                                      | B+                   | Error in Reporting |                                            | A<br>A-                                                                                          |                                                | Change Grade        | Clear                                                  |
| Student Name                                                                                                    | 81xxxxxxx      | В-                                                     | В                    | Error in Reporting | Change Grad                                | B+<br>B-                                                                                         |                                                | Change Grade        | Clear                                                  |
| Student Name                                                                                                    | 81xxxxxxx      | A                                                      | В                    | Error in Reporting |                                            | C+                                                                                               |                                                | Request in progress |                                                        |
| Student Name                                                                                                    | 81xxxxxxx      | B+                                                     | A-                   | Error in Reporting |                                            | c.                                                                                               |                                                | Change Grade        | Click on "Clear" to clear an<br>idividual grade change |
| Student Name                                                                                                    | 81xxxxxxx      | A                                                      |                      |                    |                                            | D<br>F                                                                                           |                                                | Change Grade        |                                                        |
| Student Name                                                                                                    | 81xxxxxxx      | A                                                      |                      |                    |                                            |                                                                                                  |                                                | Change Grade        |                                                        |
| Student Name                                                                                                    | 81xxxxxxx      | В                                                      |                      |                    |                                            |                                                                                                  |                                                | Change Grade        |                                                        |
| Student Name                                                                                                    | 81xxxxxxx      | W                                                      | hanged in this tool. | in this tool.      |                                            |                                                                                                  | V and W grades cannot be changed in this tool. |                     |                                                        |
| Student Name                                                                                                    | 81xxxxxxx      | A-                                                     |                      |                    |                                            |                                                                                                  |                                                | Change Grade        |                                                        |
| Student Name                                                                                                    | 81xxxxxxx      | B+                                                     |                      |                    |                                            |                                                                                                  |                                                | Change Grade        |                                                        |
| Student Name                                                                                                    | 81xxxxxxx      | A                                                      |                      |                    |                                            |                                                                                                  |                                                | Change Grade        |                                                        |
| Student Name                                                                                                    | 81xxxxxxx      | A                                                      |                      |                    |                                            |                                                                                                  |                                                | Change Grade        |                                                        |
| Student Name                                                                                                    | 81xxxxxxx      | В-                                                     |                      |                    |                                            |                                                                                                  |                                                | Change Grade        |                                                        |
| Student Name                                                                                                    | 81xxxxxxx      | В                                                      |                      |                    |                                            |                                                                                                  |                                                | Change Grade        |                                                        |
| Student Name                                                                                                    | 81xxxxxxx      | A-                                                     |                      |                    |                                            |                                                                                                  |                                                | Change Grade        |                                                        |
| Student Name                                                                                                    | 81xxxxxxx      | В-                                                     | A-                   | Error in Reporting |                                            |                                                                                                  |                                                | Request in progress |                                                        |
| Save All Cano                                                                                                    | ei             | Click "Cancel" if you war<br>to clear all grade change | nt<br>es             |                    |                                            |                                                                                                  |                                                |                     |                                                        |